Meta Quest 2 -virtuaalilasien ja ohjainten sarjanumeron tarkistaminen

Meta Quest -virtuaalilaseissa ja Touch-ohjaimissa on kaikissa yksittäiset 14-numeroiset sarjanumerot.

Voit tarkistaa virtuaalilasien ja ohjaimien sarjanumeron seuraavasti:

- Meta Quest -mobiilisovellus: Avaa Meta Quest mobiilisovellus puhelimellasi, napauta Valikko ja napata sitten Laitteet. Valitse virtuaalilasisi. Niiden sarjanumero löytyy tästä kohdasta.
- Meta Quest -virtuaalilasit: Sarjanumero löytyy virtuaalilasien oikean hihnan sisäpuolelta, QR-koodin yläpuolelta. Saat sen näkyviin vetämällä hihnaa varovasti pidemmäksi.
- Meta Quest 2 -virtuaalilasit: Vedä kevyesti virtuaalilasien vasemmalla puolella olevaa hihnan liitintä poispäin virtuaalilaseista, kunnes hihna irtoaa. Virtuaalilasien sarjanumero on QR-koodin alla.

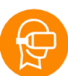

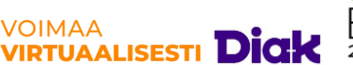

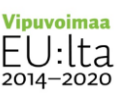

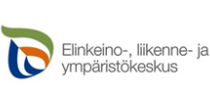

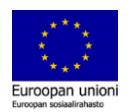

- **Touch-ohjaimet**: Avaa Touch-ohjaimen pariston suojaluukku ja irrota paristo. Ohjaimen sarjanumero on ohjaimen sisäpuolella pariston alla QR-koodin alapuolella.
- Laatikko tai pakkaus: Etsi Meta Quest 2 -pakkauksen ulkopuolelta valkoinen tarra, jossa on viivakoodi. Näet virtuaalilasien sarjanumeron viivakoodin alla kohdassa S/N.

## Manuaalisen nollauksen suorittaminen Oculus Quest 2:ssa

Voit tehdä nollauksen suoraan Oculus Quest 2:ssa vain parilla näppäinpainalluksella, ja tätä varten tarvitset:

Oculus-laseissa virta pitää olla pois päältä, mutta se pitää olla latausjohdossa kiinni ja johto pistorasiassa.

- 1. Pidä Oculus Quest 2:n virta- ja äänenvoimakkuuspainikkeita painettuna, kunnes se käynnistyy.
- 2. Tämän jälkeen sinulle näytetään erikoisvalikko, jossa voit navigoida ääninäppäimillä.
- 3. Siirry kohtaan "Tehdasasetusten palautus" ja valitse se painamalla virtapainiketta.
- 4. Saat näkyviin valikon, jossa sinun on valittava "kyllä, pyyhi ja palauta tehdasasetukset" ja paina virtapainiketta käynnistääksesi tehdasasetusten palautuksen.

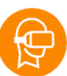

VOIMAA

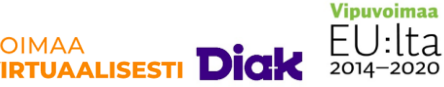

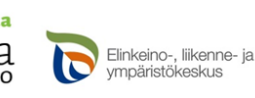

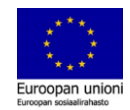

## Kun olet käynnistänyt Oculus Quest 2:n uudelleen, sinun on tehtävä alkuasetukset

Avaa oculus- mobiilisovellus

Lasit pyytää parittamaan lasit ja mobiilisovelluksen. Jossain tapauksessa pitää kirjoittaa viisinumeroinen koodi (lasien näyttöön tulee koodi näkyviin, koodi näkyy ainoastaan silloin, kun olet ottamassa lasit käyttöön tehdasasetusten palautuksen jälkeen), syötä koodi mobiilisovellukseen.

Lasit pyytää ohjelmistojen päivitystä, tee se, kestää muutaman minuutin.

Tämän jälkeen voit hakea laseille eri sovelluksia

Tilinteko-ohjeet on tallennettu erikseen.

https://fi.tab-tv.com/oculus-quest-2n-tehdasasetustenpalauttaminen/

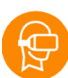

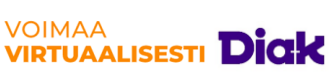

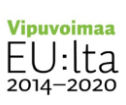

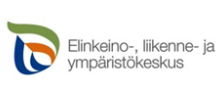

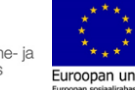